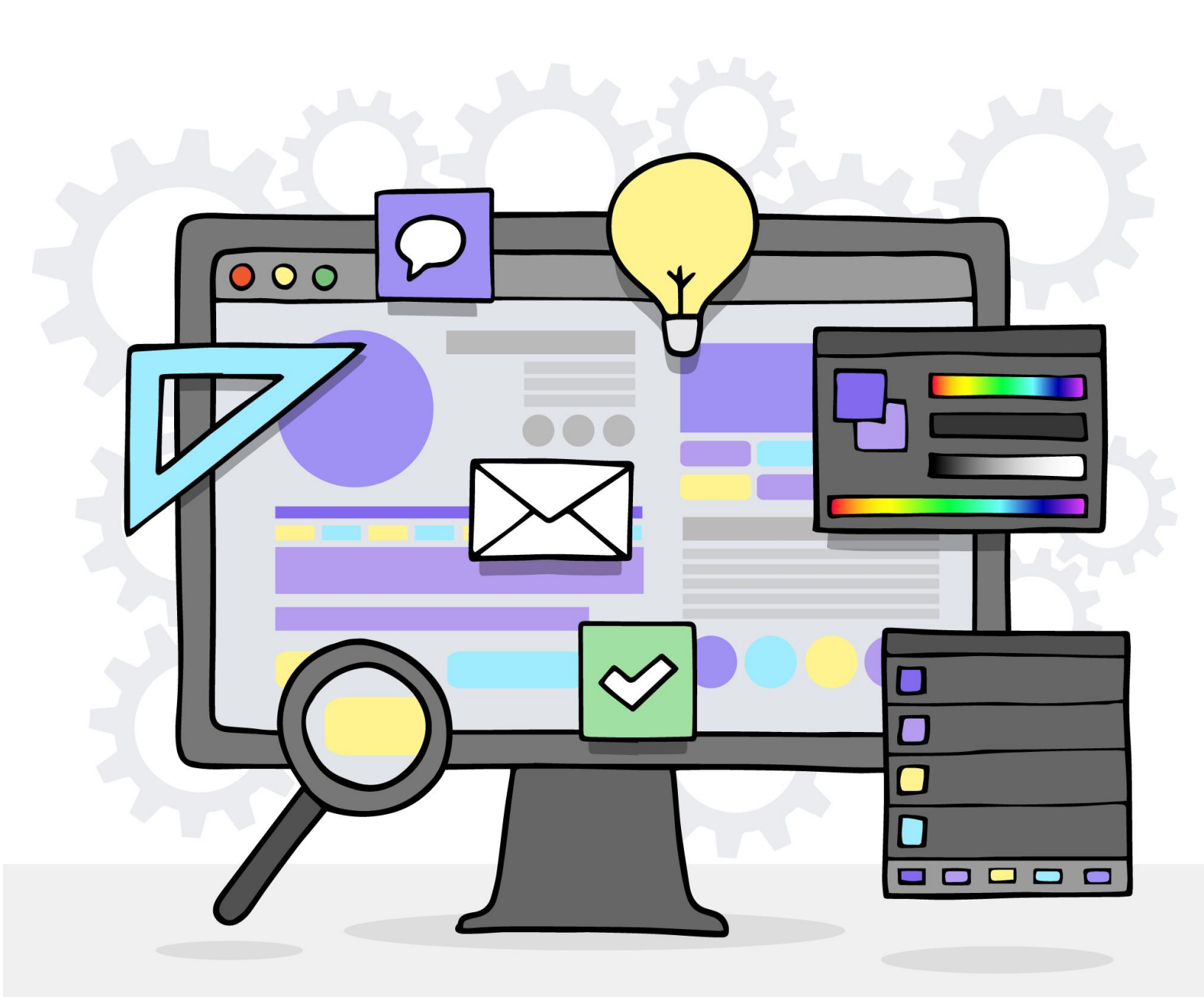

# **Division of Developmental Disabilities Website Guide**

https://bhddh.ri.gov/

## **Website Homepage**

#### Official State of Rhode Island website

🕀 Select Language 🛛 📩 Settings

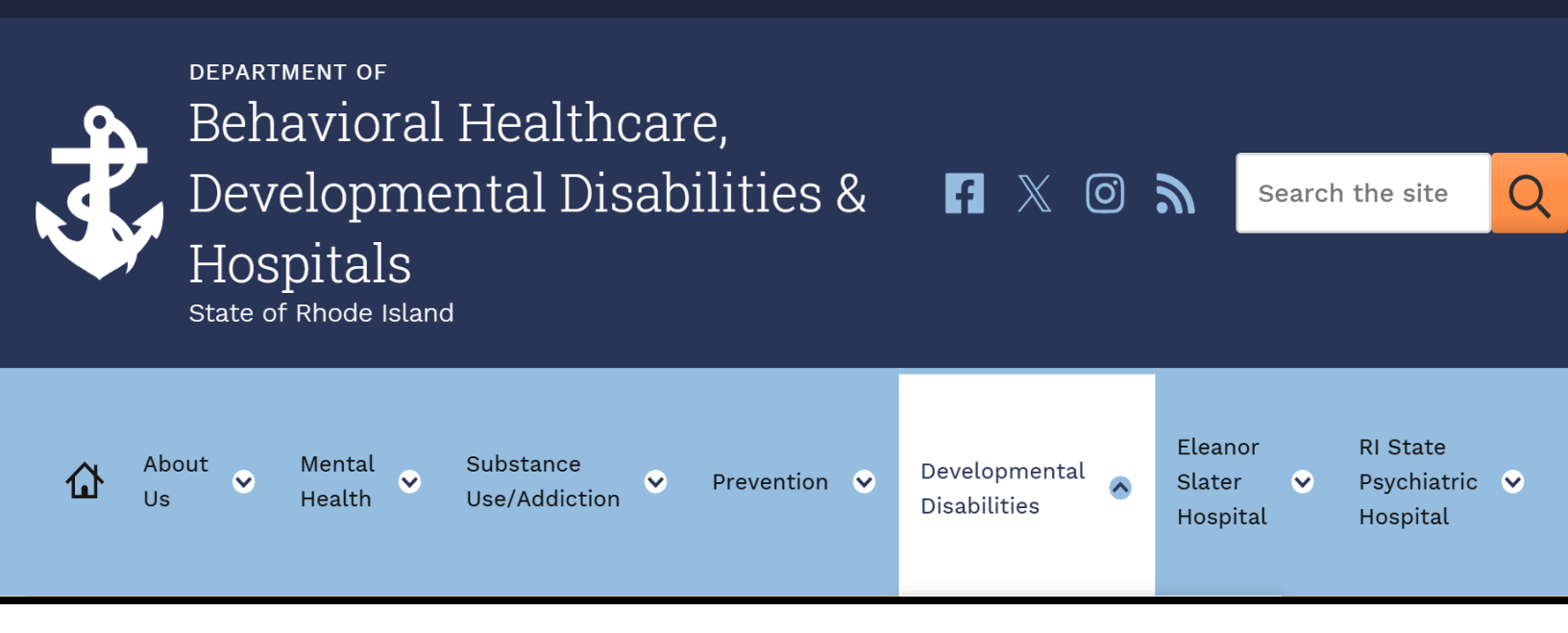

### How to find it:

- 1. Type <a href="http://www.bhddh.ri.gov/">www.bhddh.ri.gov/</a> into your search bar
- 2. Select "Developmental Disabilities."

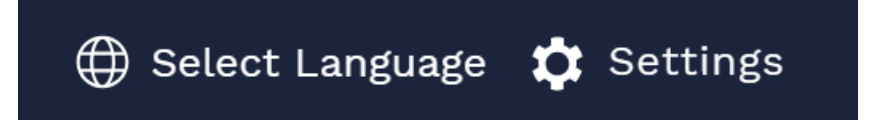

On the top right corner of the website screen, are two buttons:

- **1. Select Language**: when you click on this you can change the language of the website.
- 2. Settings: when you click on this you can change the color, font size, and line spacing of the website.

# **Menu Options**

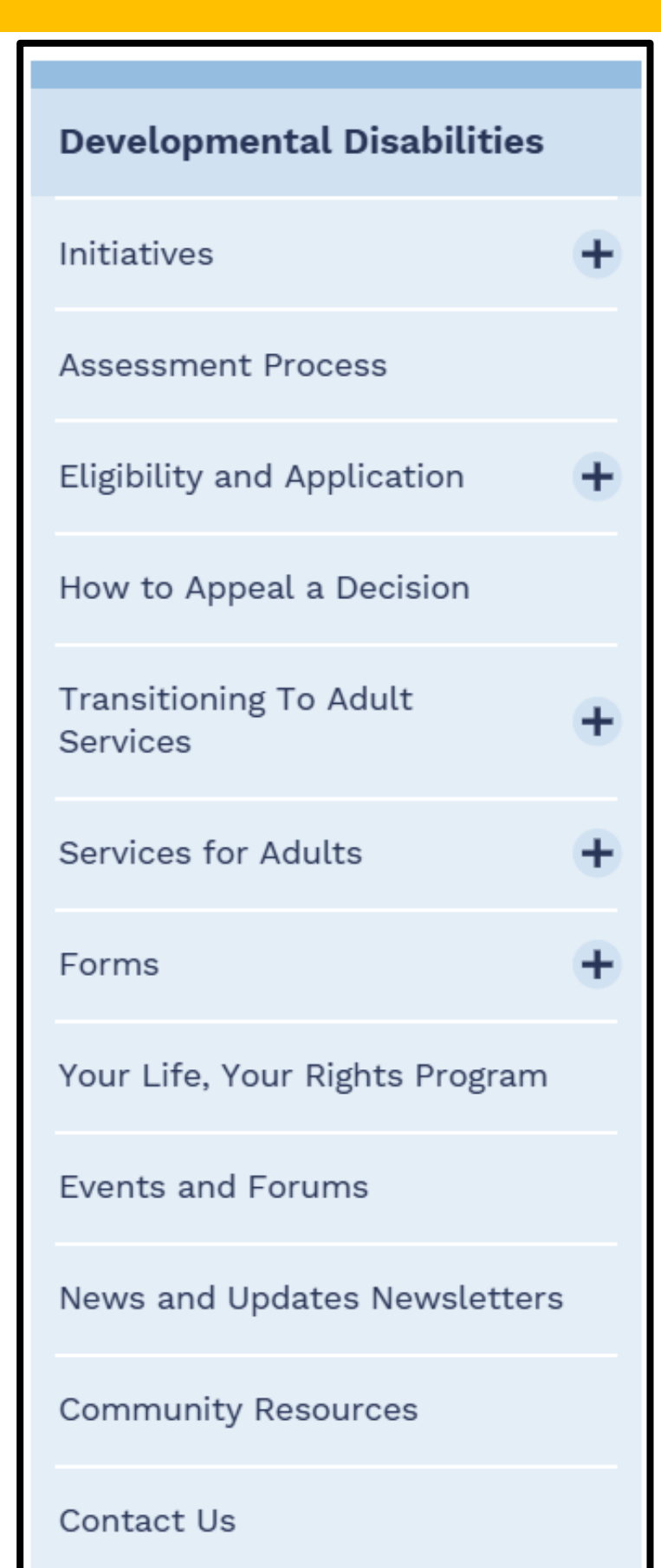

- Initiatives: Learn about the Consent Decree, Tech Fund, Statewide Workforce Initiative, and more.
- 2. Assessment Process: learn about the assessment tools used.
- **3. Eligibility and Application**: learn how to apply for services.
- **4. How to Appeal a Decision:** learn your appeal rights.
- 5. Transition to Adult Services: learn about help you can get while you are still in high school.
- 6. Services for Adults: learn about services offered.
- **7.** Forms: find brochures, guides, and other forms.
- 8. Your Life, Your Rights Program
- 9. Events and Forums
- **10. News and Updates Newsletters**
- **11. Community Resources**
- 12. Contact Us

# **Self-Directed Supports**

Home » Developmental Disabilities » Services For Adults » Self-Directed Supports

| Developmental Disabilities                       |   |
|--------------------------------------------------|---|
| Initiatives                                      | + |
| Support Intensity Scale (SIS)                    | + |
| Eligibility and Application                      | + |
| Transitioning To Adult<br>Services               | + |
| Services for Adults                              | - |
| Conflict-Free Case Management<br>(CFCM) Services |   |
|                                                  |   |

## Self-Directed Supports

Self-directed supports are a way for adults receiving DD services to have more control about how they spend service funding. In addition to setting their own goals and deciding their own schedule, individuals will hire their own support staff and manage their service budget.

With self-directed supports, the individual receiving services is the boss. They will find, hire, train, and supervise their own support staff. This includes deciding how much to pay support staff and firing them if needed.

#### Self-Directed Supports

### How to find it:

- 1. Go to the Menu on the left side of the website.
- 2. Select "Services for Adults."
- 3. A new sub-menu will show up under "Services for Adults."
- 4. Select "Self-Directed Supports."

### What you will find:

- 1. Overview of what self-directed supports are.
- 2. What Goods and Services are.
- 3. Resources to learn more about self-directed supports.
- 4. Forms for Direct Support Professionals (DSP)

Link to page: https://bhddh.ri.gov/developmental-disabilities/services-adults/self-directed-supports

# **DD Service Providers**

| Developmental Disabilities                    |      |  |  |  |
|-----------------------------------------------|------|--|--|--|
| Initiatives +                                 |      |  |  |  |
| Support Intensity Scale +                     |      |  |  |  |
| Eligibility and Application +                 |      |  |  |  |
| Transitioning To Adult<br>Services            | +    |  |  |  |
| Services for Adults                           | -    |  |  |  |
| Conflict-Free Case Managem<br>(CFCM) Services | ent  |  |  |  |
| Self-Directed Supports                        |      |  |  |  |
| Community Supports                            |      |  |  |  |
| Shared Living Arrangement (                   | SLA) |  |  |  |
| Transportation                                |      |  |  |  |
| Employment                                    | +    |  |  |  |
| RICLAS                                        |      |  |  |  |
| Equipment and Home<br>Modifications           |      |  |  |  |
| Licensed Provider Lists                       |      |  |  |  |

### DD Service Providers

Adults with I/DD can get DD services from licensed DD service providers. A **licensed DD service provider** is a company the State of Rhode Island approves to give DD services.

Adults with I/DD have the right to choose where they go to get services. For a list of service providers, visit the DD Service Provider webpage.

For a printable list of providers, review the <u>licensed DD service provider</u> <u>document (PDF)</u>.

### How to find it:

- 1. Go to the Menu on the left side of the website.
- 2. Select "Services for Adults."
- 3. A new sub-menu will show up under "Services for Adults."
- 4. Select "Licensed Provider List."
- 5. Select "<u>DD Service Provider webpage</u>" for a web list. Or select "<u>licensed DD service provider document (PDF)</u>" for a handout.

Link to page: https://bhddh.ri.gov/developmental-disabilities/services-adults/licensed-provider-lists

# **DD Service Provider List**

### DD Service Provider List

There are many DD service providers adults with I/DD can choose from. To help people find the right service provider for them, they can explore this webpage.

| All Services                                |                       |                                     |                                                             | and states and | Th - + +-          |                       | <b>6</b>   |
|---------------------------------------------|-----------------------|-------------------------------------|-------------------------------------------------------------|----------------|--------------------|-----------------------|------------|
| Center based day prog                       | ram service           |                                     |                                                             | oviders.       | ine table lists th | ie provider contact i | ntormation |
| Community based supp                        | ports services        |                                     |                                                             |                |                    |                       |            |
| Community residence                         | support service       |                                     |                                                             |                |                    |                       |            |
| Non-congregate reside                       | ntial support service |                                     |                                                             |                |                    |                       |            |
| Shared living arrangement service           |                       |                                     | ain service. There are two ways to search the table. The    |                |                    |                       |            |
| Supported employmen                         | t services            |                                     |                                                             | and in to      | waa tha aaarah     | har to tuno in the or | wies After |
| Self-directed financial management services |                       |                                     | cond is to use the search bar to type in the service. After |                |                    |                       |            |
| Transportation                              |                       | e providers that offer that service |                                                             |                |                    |                       |            |
| Peer supports                               |                       |                                     |                                                             |                |                    |                       |            |
| Family supports                             |                       |                                     |                                                             |                |                    |                       |            |
| Professional services                       |                       |                                     |                                                             |                |                    |                       |            |
| All Services                                |                       |                                     | ۲                                                           | Search for     | agency             |                       |            |
|                                             |                       |                                     |                                                             |                |                    |                       | Language   |
| Agency Name                                 | City/Town             | Address                             | Phone Num                                                   | ber            | Website            | Services              | Support    |
| ACCESSPOINT RI                              | Cranston              | 111 Comstock                        | Phone: 401                                                  | -941-          | www.accesspoin     | Center based day      |            |
|                                             |                       | Parkway,                            | 1112                                                        |                | tri.org 🗗          | program service       |            |
|                                             |                       | Cranston, RI                        | Fax: 401-6                                                  | 33-0070        |                    | F - 0                 |            |

The <u>DD Service Provider List webpage</u> has a table that lists the DD service providers. The table lists the provider contact information and the services offered.

Use the dropdown menu or search bar to search for a service. After choosing a service, the table will update and only show the providers that offer that service.

Link: https://bhddh.ri.gov/dd-service-provider-list

## **Events and Forums**

Home » Developmental Disabilities » Events And Forums

| Developmental Disabilities         |   |
|------------------------------------|---|
| Initiatives                        | + |
| Support Intensity Scale (SIS)      | + |
| Eligibility and Application        | + |
| Transitioning To Adult<br>Services | + |
| Services for Adults                | + |
| Forms                              | + |
| Your Life, Your Rights Program     |   |
| Events and Forums                  |   |
| News and Updates Newsletters       |   |
| Community Resources                |   |
| Contact Us                         |   |

### Events and Forums

#### **DD Community Forums**

BHDDH holds virtual DD Community Forums every three months. The forums are free and open to anyone interested in joining.

At the community forums, individuals will learn BHDDH news and updates from Director Kevin Savage and other members of the team. This is also a great event for BHDDH to learn more from the community. BHDDH welcomes feedback from the community.

The forums take place on Zoom and are hosted by <u>Advocates in Action</u> 2. There is an option to join online or call into the forum. All forums are recorded, and American Sign Language (ASL) interpreters are present at the event.

### How to find it:

- 1. Go to the Menu on the left side of the website.
- 2. Select "Events and Forums."

### What you will find:

- 1. Details about upcoming DD Community Forums.
- 2. Past events.
- 3. Community events.

Link: https://bhddh.ri.gov/developmental-disabilities/events-and-forums

# **News and Updates Newsletters**

Home » Developmental Disabilities » News And Updates Newsletters

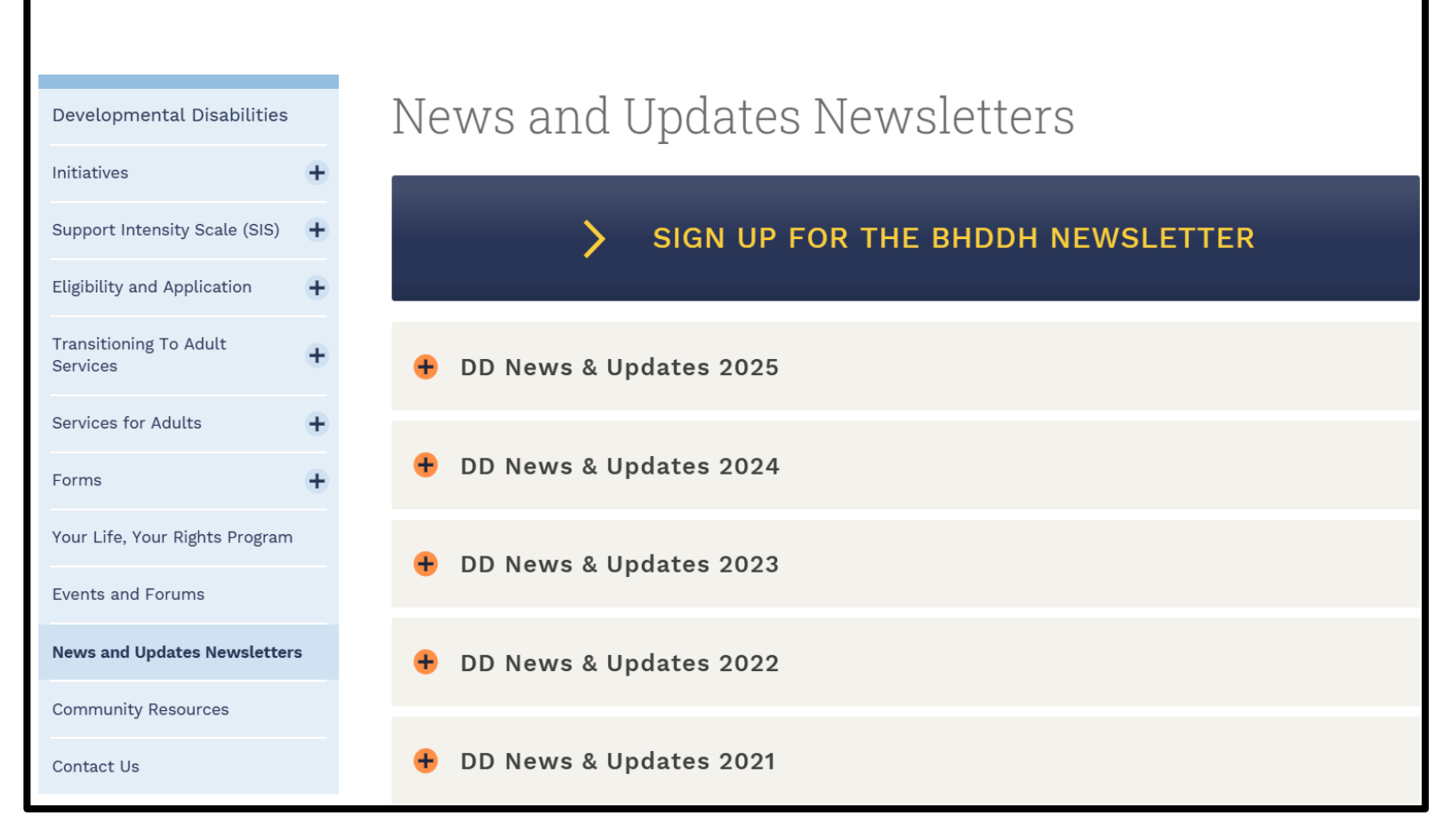

### How to find it:

- 1. Go to the Menu on the left side of the website.
- 2. Select "News and Updates Newsletters."

### What you will find:

- 1. Newsletter sign-up link.
- 2. Past newsletters.
- 3. Community news.

Link: https://bhddh.ri.gov/developmental-disabilities/news-and-updates-newsletters

## **Contact Us**

| Developmental Disabilities         |   |  |
|------------------------------------|---|--|
| Initiatives                        | + |  |
| Support Intensity Scale (SIS)      | + |  |
| Eligibility and Application        | + |  |
| Transitioning To Adult<br>Services | + |  |
| Services for Adults                | + |  |
| Forms                              | + |  |
| Your Life, Your Rights Program     |   |  |
| Events and Forums                  |   |  |
| News and Updates Newsletters       |   |  |
| Community Resources                |   |  |
| Contact Us                         |   |  |
|                                    |   |  |

## Contacting the Division of Developmental Disabilities

Have a question, comment, or concern for the Division? Please contact us by phone, fax, or email. For key contact information, review the list below:

| or Adults           | Main phone line                  | (401) 462-3421                    |
|---------------------|----------------------------------|-----------------------------------|
| ÷                   | Spanish phone                    | (401) 462-3014                    |
| Your Rights Program | TDD                              | (401) 462-3226                    |
| d Forums            | Fax line                         | (401) 462-2775                    |
| Updates Newsletters | Email                            | ■ <u>BHDDH.AskDD@bhddh.ri.gov</u> |
| ty Resources        | Report abuse                     | (401) 462-2629                    |
| s                   | Behavioral Health Link (BH Link) | (401) 414-5465                    |
|                     |                                  |                                   |

### How to find it:

- 1. Go to the Menu on the left side of the website.
- 2. Select "<u>Contact Us</u>."

### What you will find:

- 1. Main Division phone number, fax, and email.
- 2. Hotline number to report abuse.
- 3. Behavioral Health (BH) Link number for mental health support.
- 4. List of all Division staff by Unit name.

Link: https://bhddh.ri.gov/developmental-disabilities/contact-us

# Division of Developmental Disabilities Communications Team

bhddh.ddcomms@bhddh.ri.gov

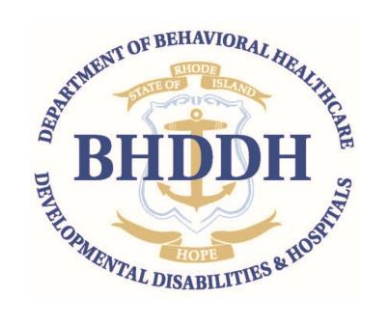